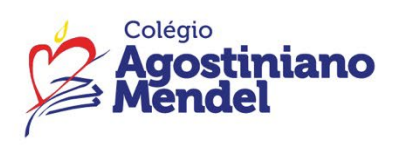

Comunicado – 26/2025

## Ensino Fundamental Anos Iniciais – 1º ano

Assunto: Acesso ao Portal SAS Educação Data: 12/03/2025

Queridas famílias,

Segue o passo a passo para acesso ao <u>Portal SAS Educação</u> – livros de Língua Portuguesa e Matemática.

## Tipo de perfil: Estudante

Para acessar o portal SAS Educação, são necessários o login e a senha abaixo.

## Login: RA

## Senha: cam+data de nascimento (exemplo: cam02082005)

Com essas informações em mãos, basta seguir os passos:

1.Acesse o URL da plataforma: <u>https://app.portalsaseducacao.com.br/entrar/</u>

- 2. Insira o usuário e a senha temporária que o colégio cadastrou para você.
- 3. Faça a alteração para uma nova senha.
- 4. Logue novamente na plataforma com seu login e a nova senha.

Pronto, em poucos passos você já tem acesso à página inicial!

| ₩ SAS                                                                      |             |
|----------------------------------------------------------------------------|-------------|
| Olá! Entre com as mesmas informações que<br>você usa no Portal.<br>Login ⑦ |             |
| Senha                                                                      | Care Marine |
| Entrar →]<br>Esqueci a senha ⑦ Ajuda                                       |             |
|                                                                            |             |

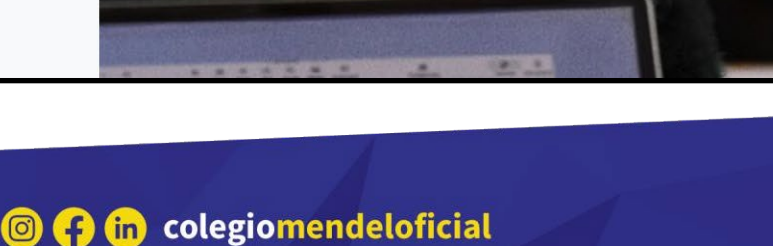

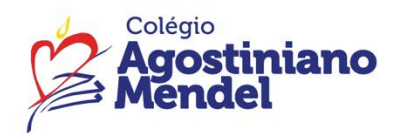

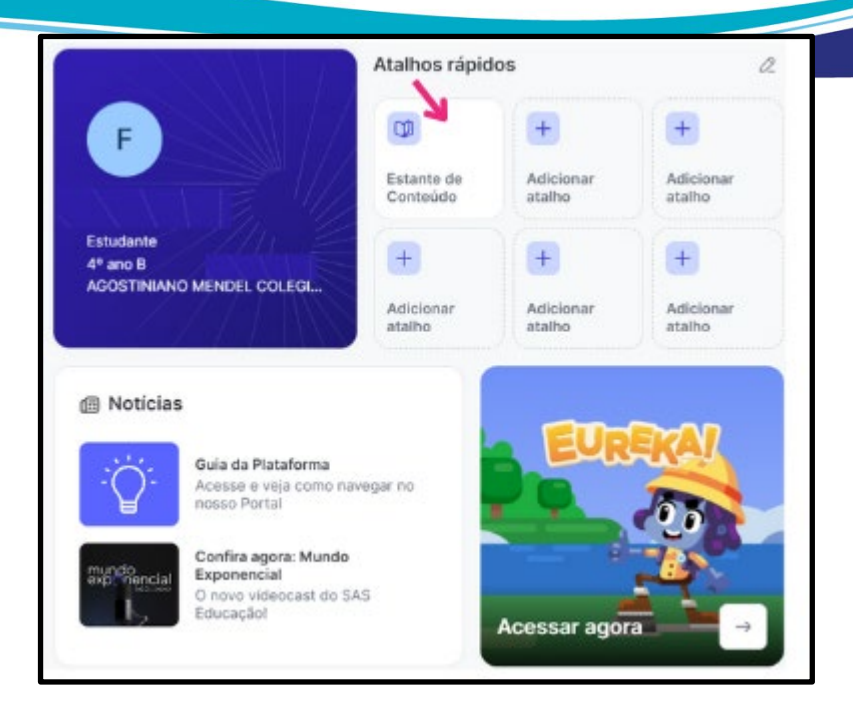

| contre os materials que você precisa a                                   | trit.                                                                                                    |                                                                              |                                                                                                    |
|--------------------------------------------------------------------------|----------------------------------------------------------------------------------------------------|------------------------------------------------------------------------------|----------------------------------------------------------------------------------------------------|
| Q Buscar material                                                        |                                                                                                    |                                                                              |                                                                                                    |
| 025 V Coleção V Componente                                               | curricular V Limpar fitros                                                                                                    |                                                                              |                                                                                                    |
|                                                                          |                                                                                                    |                                                                              |                                                                                                    |
|                                                                          |                                                                                                    | Sher and the                                                                 | Pratique.                                                                                                    |
|                                                                          | and the second second se |                                                                              | Redação 😁 🖌 🥵                                                                                                    |
|                                                                          |                                                                                                    |                                                                              |                                                                                                    |
| Ciências<br>Coleção Lendo o Mundo + Anos iniciais +<br>4º ano + Ciências | Formação Humana<br>Coleção Lendo o Mundo + Anos Iniciais +<br>4º ano + Formação Humana                                                                                                    | Matemática<br>Coleção Lendo o Mundo + Anos Iniciais +<br>4º ano + Matemática | Pratique Redação - Anos<br>Iniciais<br>Coleção Pratiçue Redação Anos Iniciais<br>- Anos Iniciais - 4º ano - Pratique |

Em caso de dúvida, ou dificuldade de acesso, entrar em contato com **Suporte TI**, pelo e-mail <u>suporte@eadmendel.com.br</u>

Atenciosamente, Equipe Pedagógica.

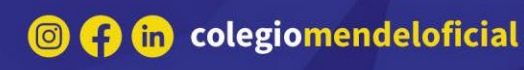